## RPi / Tor setup manual

#### \_\_\_\_\_

## RPi OS image

Download Raspbian Buster Lite [<u>https://www.raspberrypi.org/downloads/raspbian/</u>] on your machine

\_\_\_\_\_

#### PRi SD card setup [on Linux]

#### Hash Key

Verify if the the hash key of the zip file matches the one on the **downloads** page [Buster Lite: SHA-256: 12ae6e17bf95b6ba83beca61e7394e7411b45eba7e6a520f434b0748ea7370e8]:

>> sha256sum <path to an image zip file>

# Unzip

Unzip the zip file

>> unzip 2020-02-13-raspbian-buster-lite.zip

## Mounted Devices

Check mounted devices

#### >> df -h

Your SD card [partition(s)] will show up on the list: dev/mmcblk0<#>

#### Unmount

>> umount /dev/mmcblk0p1

#### Image-to-SD

To write the image to the SD card, run the following command, but <u>make</u> <u>sure of= argument output is a correct device name, meaning the whole SD card</u> <u>and not one of its partitons!</u>

>> sudo dd bs=4M status=progress if=<path to .img file> of=/dev/mmcblk0 >> sudo sync

#### ssh File

Create a file named ssh and save it in a boot partition

>> cd <path to a boot partition> >> touch ssh

SD card is good to go.

Insert the card before powering on the Raspberry Pi, and shutdown the Raspberry Pi before unplugging the card.

#### **Configuring RPi**

Default user: **pi** Default pwd: **raspberry** Default hostname: **raspberrypi** 

SSH into RPi

To ssh into RPi, first, try

## >> ssh pi@raspberrypi

If it doesn't work and

## a. You have a screen and keyboard:

Insert SD and power the RPi. The **IP address** will be displayed in the console at the end of the boot process. Login with the default credentials and enable sshd

\_\_\_\_\_

## >> sudo raspi-config

Go to **Interfacing Options** and enable SSH. If you did not take note of the IP yet, you can always do

## >> ifconfig eth0 | grep inet

ssh in RPi

>> ssh pi@192.168.1.XXX

#### b. You don't have a screen:

Connect your machine to a router with an ethernet cable and run

## >> nmap -sn 192.168.1.1-255

Adjust network mask, the RPi's default name is raspberrypi

Or if **raspberrypi** doesn't show up on the list:

## >> hostname -I

>> nmap -sn <ip address of your machine>/22

Now connect the rpi to the router and map the network again

>> nmap -sn <ip address of your machine>/22

The additional ip address that showed up is of RPi

>> ssh pi@<RPi IP address>

## Change a hostname

>> sudo raspi-config

Go to Network Options, select Hostname and rename it

If, for instance, Hostname is set to kadut, you may now ssh into the RPi this way

>> ssh pi@kadut

## Add a User

Switch to root

>> sudo -i

Create a user

>> adduser xpub

To ssh to rpi using that username

>> ssh xpub@kadut

Add a user to a sudo group

>> adduser xpub sudo

To check if a user is sudo

>> id xpub

If **xpub** is a sudo user, the command should output **27(sudo)** at the end of the line, after **uid**, **gid** and**groups** 

To switch to a different user

>> sudo su - <username>

## Remove default pi user

>> sudo -i >> deluser pi

List of users

>> cut -d: -f1 /etc/passwd

#### Delete user

>> userdel <username>

#### **Setting locale**

```
>> sudo -i
```

```
>> echo "LC_ALL=en_US.UTF-8" >> /etc/environment
>> echo "en_US.UTF-8 UTF-8" >> /etc/locale.gen
>> echo "LANG=en_US.UTF-8" > /etc/locale.conf
>> locale-gen en_US.UTF-8
```

#### SSH

Generate public/private keys on your machine:

#### >> ssh-keygen -t ed25519 -b 320

Your public [id\_ed25519.pub] and private [id\_ed25519] keys are stored in .ssh directory in the Home folder of your machine.

Get the public key onto RPi To copy the public key from your machine into **authorized\_keys** file on RPi

# >> cat ~/.ssh/id\_ed25519.pub | ssh xpub@kadut "mkdir -p ~/.ssh && chmod 700 ~/.ssh && cat >> ~/.ssh/ authorized\_keys"

Or display the contents of id\_ed25519.pub file

>> cat <path to id\_ed25519.pub>

Copy the key and go to .ssh folder on RPi

>> cd <path to .ssh directory on the RPi>

and paste it into authorized\_keys file

>> sudo nano authorized\_keys >> Ctrl + x >> y

#### Disable pwd and root login

>> sudo nano /etc/ssh/sshd\_config

Uncomment **PasswordAuthentication** and set it to **no** Uncomment **PermitRootLogin prohibit-password** 

Save and exit

>> Ctrl + x >> y

#### **Reload SSH**

>> sudo /etc/init.d/ssh restart

## **Reboot RPi**

## >> sudo reboot

## Login with a Host name

In order to ssh into RPi using only a **Host** name instead of **xpub@kadut**, modify a **config** file on your machine in **.ssh** folder:

Host watermelon User xpub Hostname kadut Port 22 Identityfile <path to id\_ed25519 file on your machine> Serveraliveinterval 30

Host can be different from Hostname: watermelon Hostname can be either set to RPi IP address or a name you've set via sudo raspiconfig: kadut

\_\_\_\_\_

## And ssh

>> ssh watermelon

Static Website as Tor Hidden Service

Run a static website and serve it as an onion site

Local HTTP server As root:

## Install nginx on the RPi

>> apt install nginx

In the browser from another computer on the network, check that you the default HTML page is properly served at:

http://192.168.1.XXX [you should see a small "Welcome to nginx!" text].

## Create a non-default mini static website

>> mkdir /var/www/partyvan >> echo "OHAI" > /var/www/partyvan/index.html

## Disable nginx default site

>> rm /etc/nginx/sites-enabled/default

```
Create new nginx site
```

```
>> nano /etc/nginx/sites-available/partyvan
```

server { listen 80;

> root /var/www/partyvan; index index.html;

```
server_name partyvan; # Replace with onion address once you have one
}
```

**Enable site** 

## >> In -s /etc/nginx/sites-available/partyvan /etc/nginx/sites-enabled/ >> service nginx reload

In the browser from another computer on the network, check that you the default HTML page is properly served: <u>http://192.168.1.XXX</u> [you should see a small "OHAI" text].

## Tor setup

Note: This is only valid for RPi2 and later.

#### >> sudo nano /etc/apt/sources.list

Add the Tor deb repos to /etc/apt/sources.list. At time of writing, stable Raspbian is based on Buster:

deb <u>https://deb.torproject.org/torproject.org</u> buster main deb-src <u>https://deb.torproject.org/torproject.org</u> buster main

Add the GPG keys used to sign the packages from the Tor repos:

>> curl <u>https://deb.torproject.org/torproject.org/</u> A3C4F0F979CAA22CDBA8F512EE8CBC9E886DDD89.asc

| gpg -- import >> gpg --export A3C4F0F979CAA22CDBA8F512EE8CBC9E886DDD89 | apt-key add -

**Install Tor** 

>> apt update >> apt install tor deb.torproject.org-keyring Edit /etc/tor/torrc and in the section about hidden services, add:

## # Partyvan site HiddenServiceDir /var/lib/tor/partyvan/ HiddenServicePort 80 127.0.0.1:80

Restart Tor, this will generate the keys for the partyvan hidden service

## >> service tor restart

If everything went well, there should be a **/var/lib/tor/partyvan/** folder with notably both public and private keys for the service (backup!) and the hostname information to reach the hidden service from onionland. To know the onion address of partyvan, simply do:

## >> cat /var/lib/tor/partyvan/hostname

You will get something like c7phl5mrjy34...onion, if you paste this address in your Tor browser, torified browser or whatever you use, you should see the partyvan site!

## Further tweakingCertificates

Certs are not needed for a hidden service like this one. You already get encrypted traffic via Tor itself. With that said, certs could be used as a means to authenticate the ownership over the hidden service, to prevent phishing. Legit certs who can be used in this context are very \$\$\$ and avail from DigiCert.

#### **Disable NGINX version signature**

Don't let NGINX emit its version on error pages and in the "Server" response header field, uncomment the following in **/etc/nginx/nginx.conf** 

#### server\_tokens off;

Disable directory listing Don't trust defaults, add this to your **/etc/nginx/sites-available/partyvan** in the **server** block:

```
location / {
    autoindex off;
}
```

## Onion only serving

Don't serve HTTP on the clearnet, force NGINX to serve only on localhost. In **/etc/nginx/sites-available/**partyvan, replace **listen 80;** with listen **127.0.0.1:80;**.

#### Onionscan

There's a tool [untested at time of writing] that tests an onion address against known hidden service gotchas

[https://github.com/gugronnier/onionscan/blob/master/doc/what-is-scanned-for.md]. It does not seem to be actively maintained, but it's possible to find more active forks like this one [https://github.com/gugronnier/onionscan].